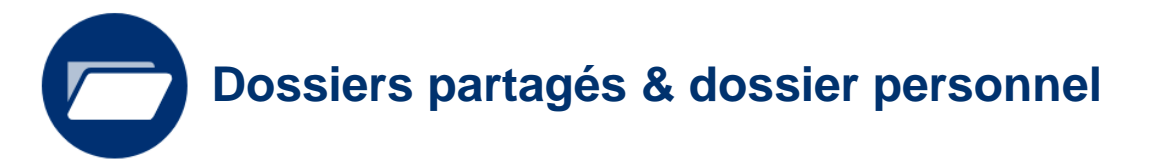

# Restaurer des fichiers / dossiers

Si vous avez effacé par mégarde des fichiers ou dossiers se trouvant dans vos dossiers partagés ou votre dossier personnel, vous avez la possibilité de les restaurer depuis votre ordinateur.

Document : Creative Commons BY-NC-SA v3 soumise au droit français

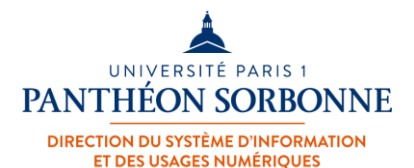

Décembre 2020 / DSIUN

FICHE AIDE

## Accéder à votre dossier partagé ou dossier personnel

Depuis votre explorateur Windows, rendez-vous dans vos dossiers partagés ou dossier personnel où se situent les fichiers ou dossiers que vous voulez récupérer.

|         | UP1-5YDKMQ2                                 |               |                           |
|---------|---------------------------------------------|---------------|---------------------------|
|         | Eureau Eureau                               |               |                           |
|         | 🔮 Documents                                 |               |                           |
|         | 📰 Images                                    |               |                           |
|         | b Musique                                   | 1             |                           |
|         | 🕂 Téléchargements                           |               | Sélectionnez le dossier   |
|         | 📑 Vidéos                                    |               | récupérer des fichiers ou |
| 🎬 Windo | iger Windows (C:)                           |               | dossiers.                 |
|         | 🛫 ftregret (\\dfs.univ-paris1.fr\home) (U:) | 1.1.1.1.1.1.1 | \/                        |
|         | 🛖 Dossiers partagés PMF (V:)                |               |                           |
|         | 🛖 Dossiers partagés Panthéon (W:)           |               |                           |

### Sélectionner le dossier à restaurer (1)

Sélectionnez le dossier ou les fichiers que vous voulez restaurer. Ici, dans l'exemple, nous allons choisir le dossier « Documents » qui se situe dans notre dossier personnel.

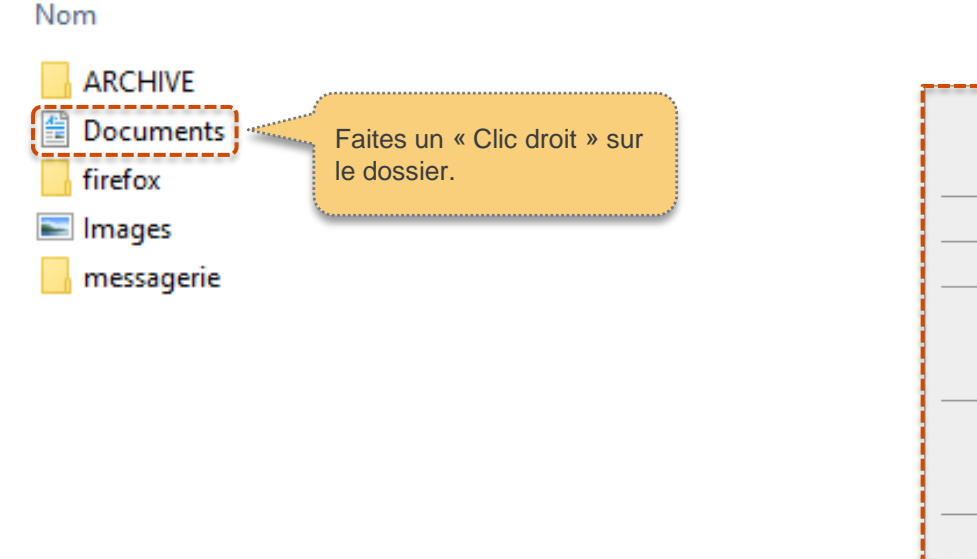

# Ouvrir Ouvrir dans une nouvelle fenêtre Épingler à Accès rapide Restaurer les versions précédentes Envoyer vers Couper Copier Coller Créer un raccourci Supprimer Renommer Propriétés

Un menu contextuel s'ouvre.

### Sélectionner le dossier à restaurer (2)

Sélectionnez soit « Restaurer les versions précédentes », soit « Propriétés ».

| <b>Ouvrir</b><br>Ouvrir dans une nouvelle fenêtre<br>Épingler à Accès rapide |  |  |  |  |
|------------------------------------------------------------------------------|--|--|--|--|
| Restaurer les versions précédentes                                           |  |  |  |  |
| Envoyer vers                                                                 |  |  |  |  |
| Couper                                                                       |  |  |  |  |
| Copier                                                                       |  |  |  |  |
| Coller                                                                       |  |  |  |  |
| Créer un raccourci                                                           |  |  |  |  |
| Supprimer                                                                    |  |  |  |  |
| Renommer                                                                     |  |  |  |  |
| Propriétés                                                                   |  |  |  |  |

Puis sélectionnez l'onglet « Versions précédentes ».

| Propriétés de : Documents X                                                                                                    |                                  |    |  |  |  |  |
|----------------------------------------------------------------------------------------------------|----------------------------------|----|--|--|--|--|
| Général Sécurité Versions précédentes IDFS Personnaliser                                                                                                    |                                  |    |  |  |  |  |
|                                                                                                    | Documents                        |    |  |  |  |  |
| Type :                                                                                                    | Dossier de fichiers              |    |  |  |  |  |
| Emplacement :                                                                                                    | UN                               |    |  |  |  |  |
| Taille :                                                                                                    | Taille : 776 Ko (795 194 octets) |    |  |  |  |  |
| Taille sur le disque :                                                                                                    | 1,00 Mo (1 048 576 octets)       |    |  |  |  |  |
| Contenu :                                                                                                    | 92 Fichiers, 25 Dossiers         |    |  |  |  |  |
| Créé le :                                                                                                    | mardi 4 septembre 2018, 09:11:19 |    |  |  |  |  |
| Attributs :<br>Caché<br>Attributs :<br>Attributs :<br>Attributs |                                  |    |  |  |  |  |
|                                                                                                    | OK Annuler Applique              | er |  |  |  |  |

### Choisir la version à restaurer

| Propriétés de : Documents                        |                                                  | $\times$ | Vous allez retrouver les différentes versions de votre         |
|--------------------------------------------------|--------------------------------------------------|----------|----------------------------------------------------------------|
| Général Sécurité Versions précédentes            | DFS Personnaliser                                |          | fichier ou de votre dossier. Sélectionnez la version           |
| Les versions précédentes pro<br>de restauration. | viennent de l'historique des fichiers ou de poir | its      | que vous voulez restaurer.                                     |
| Nom                                              | Modifié le 🗡                                     | ^        |                                                                |
| ✓ Le mois dernier (5)                            |                                                  |          |                                                                |
| 🗄 Documents                                      | 31/10/2020 22:20                                 |          |                                                                |
| 🖆 Documents                                      | 24/10/2020 22:20                                 |          |                                                                |
| Documents                                        | 17/10/2020 22:20                                 |          |                                                                |
| Documents                                        | 10/10/2020 22:20                                 |          |                                                                |
| Documents                                        | 03/10/2020 22:20                                 |          | Utilisez l'ascenseur pour faire défiler les dates des versions |
| ✓ Plus tôt cette année (5) —                     |                                                  |          |                                                                |
| <                                                | >                                                | ~        |                                                                |
|                                                  | Ouvrir 🔽 Restaurer                               | <b>•</b> |                                                                |
|                                                  | OK Annuler Appliqu                               | uer      |                                                                |

### Vérifier la version à restaurer

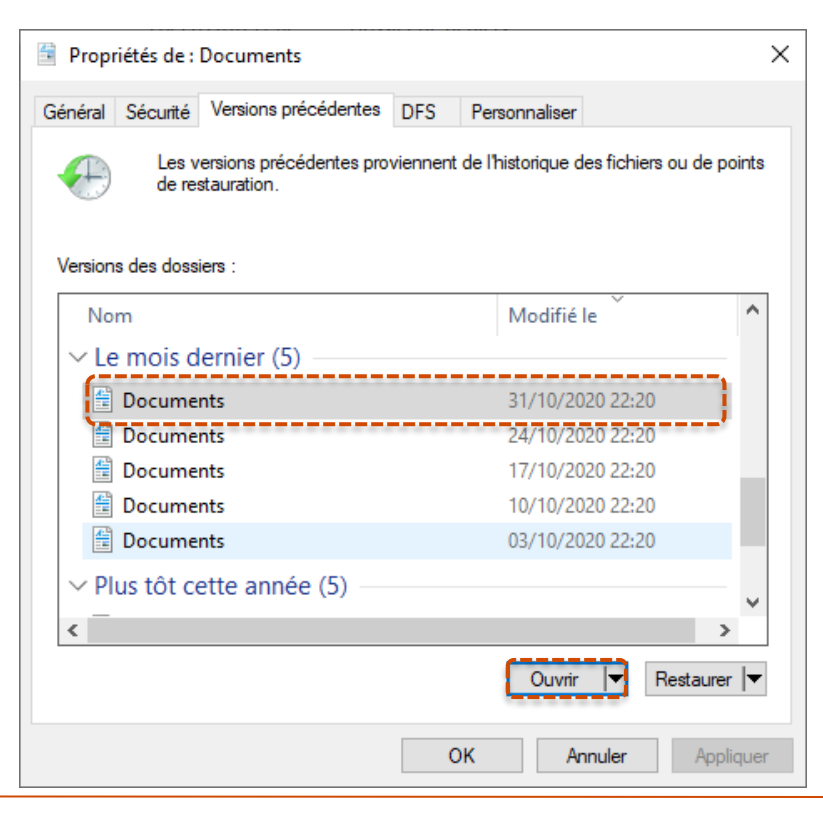

Une fois la version que vous voulez sélectionner choisie, il est conseillé de cliquer sur le bouton « **Ouvrir** » afin d'avoir un aperçu du contenu du fichier ou du dossier sélectionné.

### Vérifier la version à restaurer

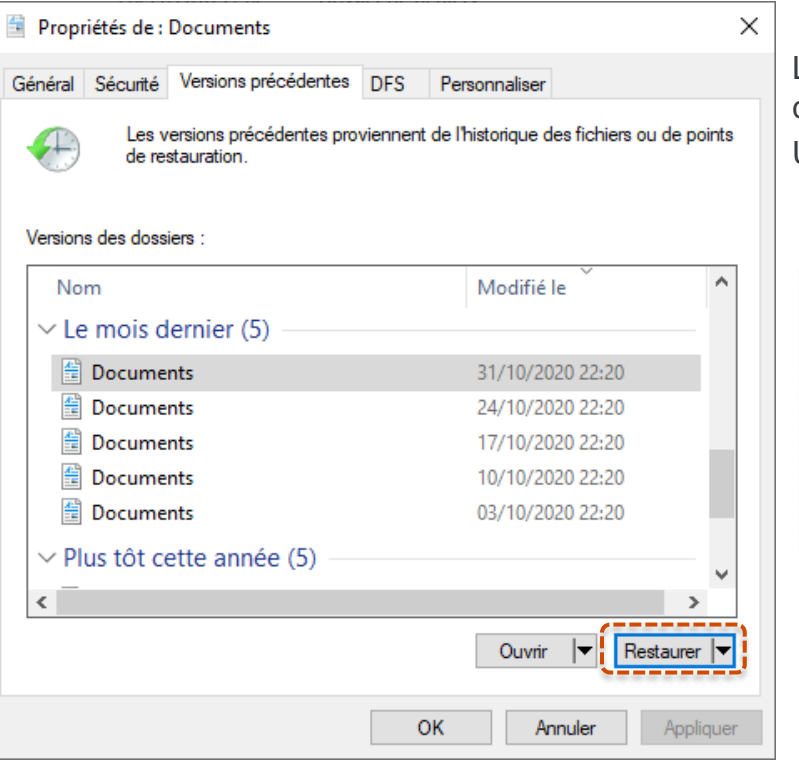

Lorsque vous êtes certain de la version à restaurer cliquez sur le bouton « **Restaurer** ». Un message d'avertissement apparaîtra.

Versions précédentes

Voulez-vous vraiment restaurer la version précédente de « Documents » à partir de samedi 31 octobre 2020, 22:20 ?

Cette opération va remplacer la version actuelle de ce dossier sur le réseau ; elle ne peut pas être annulée.

Restaurer Annuler

### ATTENTION

Cliquer sur « Restaurer » remplacera la version actuelle du dossier ou fichier existant.

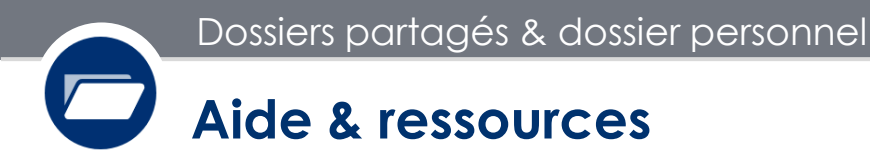

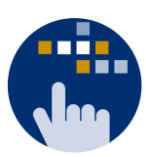

Consultez aussi le Guide des services numériques de Paris 1 :

Version étudiants : ent.univ-paris1.fr/gun

Version personnels : ent.univ-paris1.fr/gun-pers

Contact DSIUN pour toutes informations complémentaires :

Tél. : +33 (0) 1 89 68 55 55 | Courriel : assistance-dsiun@univ-paris1.fr